## スウェージロック・ウェブサイト (旧 https://swagelok.co.jp) リニューアルに伴う

### 変更のお知らせとお願い

お客さまのユーザビリティの向上を目的に、2021年5月24日より弊社ウェブサイトの一部をリニューアルいたし ました。主な変更ポイントは以下のとおりです。

- 1. アドレス(URL)の変更
- 2. ユーザー・ログイン方法の変更
- 3. 「製品」と「製品の購入」のサイト統合

つきましては、本資料にて、各変更ポイントの内容、ならびログイン/ログアウトの方法をお知らせいたします。 ご査収のほどよろしくお願い申しあげます。

#### 1. ウェブサイト・アドレス(URL)の変更

リニューアルによりウェブサイトのアドレスが変更になりました。

- 旧: <u>https://swagelok.co.jp</u>
- 新: https://swagelok.com/ja

「お気に入り」や「ブックマーク」などに登録いただいている場合は、新しいアドレスでの設定の変更をお願いいたします。なお、しばらくは、現URLにアクセスされた場合は新しいURLに転送されます。

### 2. ユーザー・ログイン方法の変更

ご使用されているお客さまIDは、お使いいただけません。 リニューアル後のログインIDは、ユーザー登録されているメール・アドレスとなります。 詳細は **ログイン/ログアウト** をご参照ください。

新サイト:

現/旧サイト:

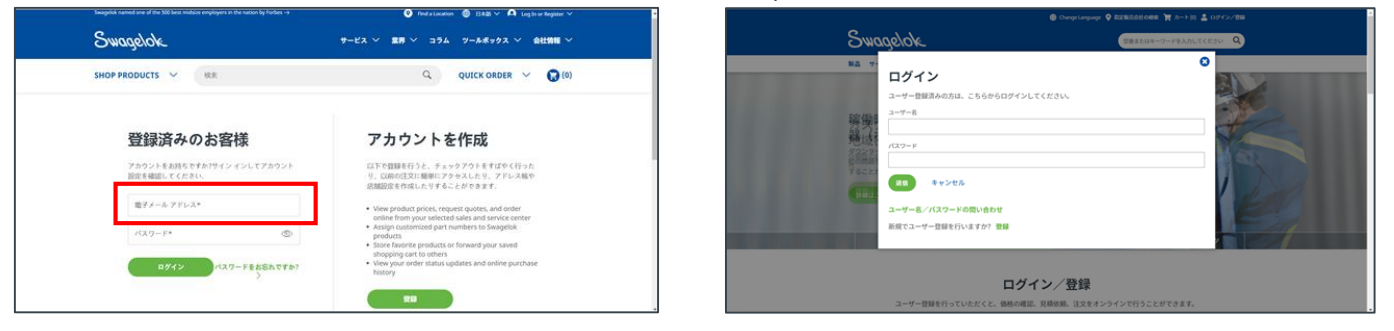

## 3. 「製品」と「製品の購入」のサイト統合

リニューアルにより「製品」と「製品の購入」サイトを統合いたします。 より詳細な情報は本資料の新しい製品サイト情報/機能をご参照ください。

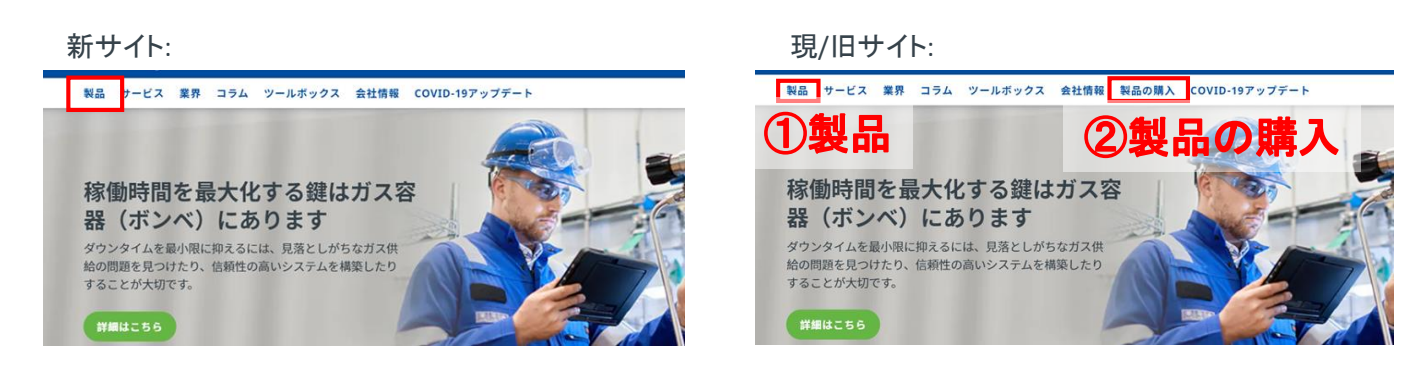

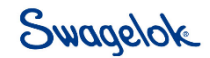

## ログイン/ログアウト

■ ログイン

| ステップ | 概要                                                                                                    | 画面イメージ                                                                                                    |
|------|----------------------------------------------------------------------------------------------------|----------------------------------------------------------------------------------------------------|
| 1    | サイトの右上にある <b>ログイン/登録</b> を<br>クリック                                                                                                    | <ul> <li>Swagelok Japan Service Center West ◇ ● 日本語 ◇ ▲ Log In or Register ◇</li> <li>サービス ◇ 業界 ◇ コラム ツールボックス ◇ 会社情報 ◇</li> </ul>                                                                                                    |
| 2    | ログインID(ユーザー登録されたメール・<br>アドレス)とパスワードを入力してログ<br>イン・ボタンをクリック*<br>*今回のリニューアルにて、ログインIDは、<br>ご登録いただいたメール・アドレスに変更<br>されています<br>*パスワードは以前と同じです | <section-header>     DS録 DS A DA DS A SA KA KA KA KA KA KA KA KA KA KA KA KA KA</section-header>                                                                                                    |
|      | 複数登録されている場合は、何れの登録で<br>ログインするかを選択                                                                                                    | JCTS V<br>Log In With Sales & Service Center<br>Please select a local authorized Swagelok sales and service center to continue this<br>session. If you do not select a sales and service center to continue this<br>session. If you do not select a sales and service center, you will be logged out.<br>DEFAULT_ATSUG - Swagelok Japan Service Center East - JPY<br>DEFAULT_NSFST - Swagelok Japan Service Center West - JPY<br>DEFAULT_NSFST - Swagelok Japan Service Center West - JPY<br>DEFAULT_NSFST - Swagelok Japan Service Center West - JPY<br>Note: Your last login session was with DEFAULT_NSFST - Swagelok Japan Service Center<br>West.<br>CONTINUE LOG IN<br>キャンセル<br>Store laborate products or lowered your caved |
| 3    | ログイン後、サイトの右上の マイ アカウ<br>ント から下記項目がプル・ダウン表示さ<br>れる<br>・ アカウント・ダッシュボード<br>・ 注文状況<br>・ 見積もり状況<br>・ 保存したカート<br>・ ログアウト                     | <ul> <li>Swagelok Japan Service Center West ∨ ● 日本語 ∨</li> <li>サービス ∨ 業界 ∨ コラム ツールボックス ∨ 会社情報 ∨</li> </ul>                                                                                                    |

S

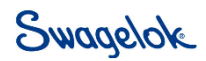

## ログイン/ログアウト

# ■ ログアウト

| ステップ | アクション                                 | 画面イメージ                                                        |
|------|---------------------------------------|---------------------------------------------------------------|
| 1    | サイトの右上にある <b>マイ・アカウント</b> を<br>クリック   | 📀 Swagelok Japan Service Center West \vee 🌐 日本語 🗸 🗖 マイアカウント 🗸 |
|      |                                       | サービス ~ 業界 ~ コラム ツールボックス ~ 会社情報 ~                              |
| 2    | プル・ダウン表示された項目から<br><b>ログアウト</b> をクリック | est ~  ● 日本語 ~  へ <u>マイ アカウント</u> へ                           |
|      |                                       | ラム ツールボック ようこそ satoru 様                                       |
|      |                                       | OUTCK OBI                                                     |
|      |                                       | Quotes                                                        |
|      |                                       | Saved Carts                                                   |
|      |                                       | ログアウト                                                         |

S

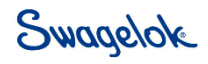